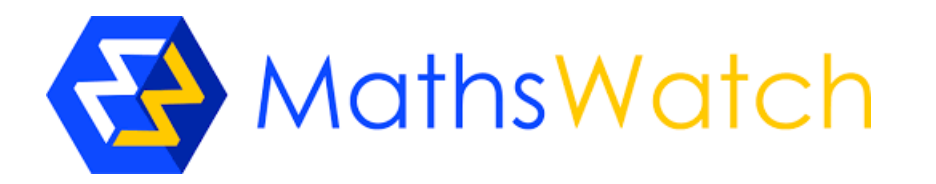

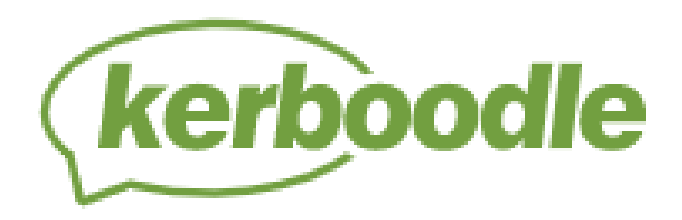

# Homework

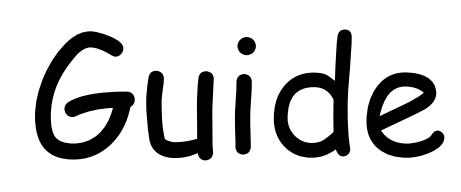

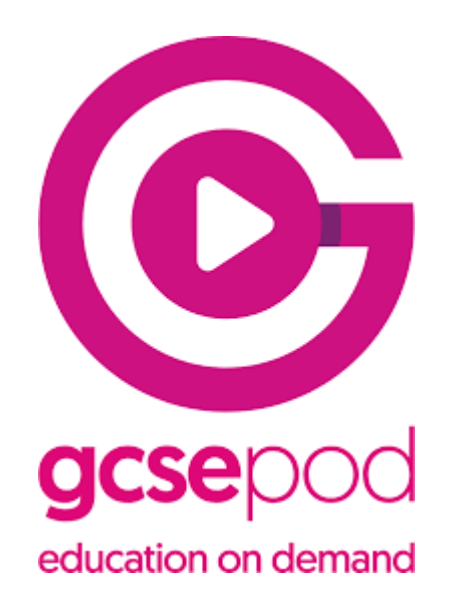

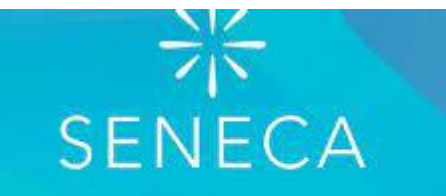

Learn better, faster, free.

# Homework Guide

| Subject            | Homework set                                               |
|--------------------|------------------------------------------------------------|
| English            | Seneca - online                                            |
| Maths              | MathsWatch - online                                        |
| Science            | Kerboodle - online                                         |
| History            | Seneca, teams and paper based - resources given in lessons |
| Geography          | Paper based - resources given in lessons                   |
| RE                 | Paper based - resources given in lessons                   |
| MFL                | Paper based – resources given in lessons                   |
| Art and Technology | Paper based - resources given in lessons                   |
| ICT and Business   | Seneca - online                                            |
| Music              | Paper based - resources given in lessons                   |

## Maths department home learning guide

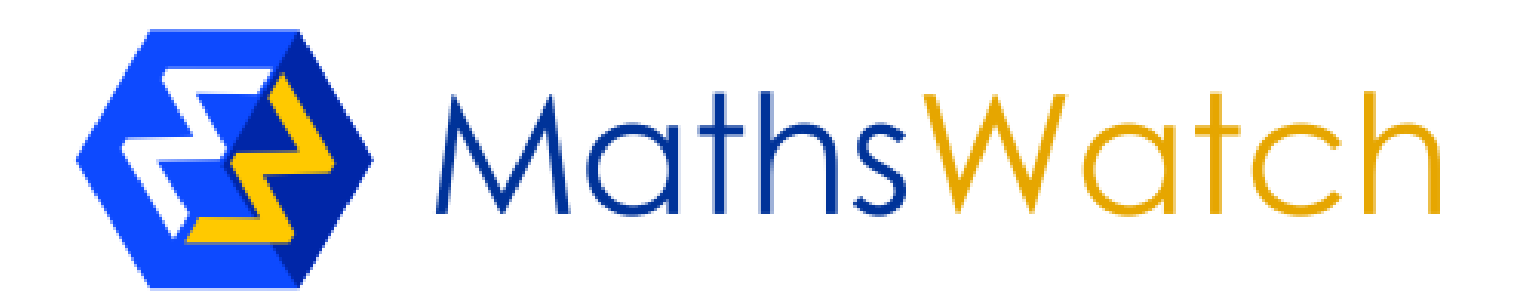

### First things first, let's log in

Please navigate to vle.mathswatch.co.uk using your preferred browser (we do recommend Google Chrome but IE, Safari and others should work just as well).

You will be presented with this login page:

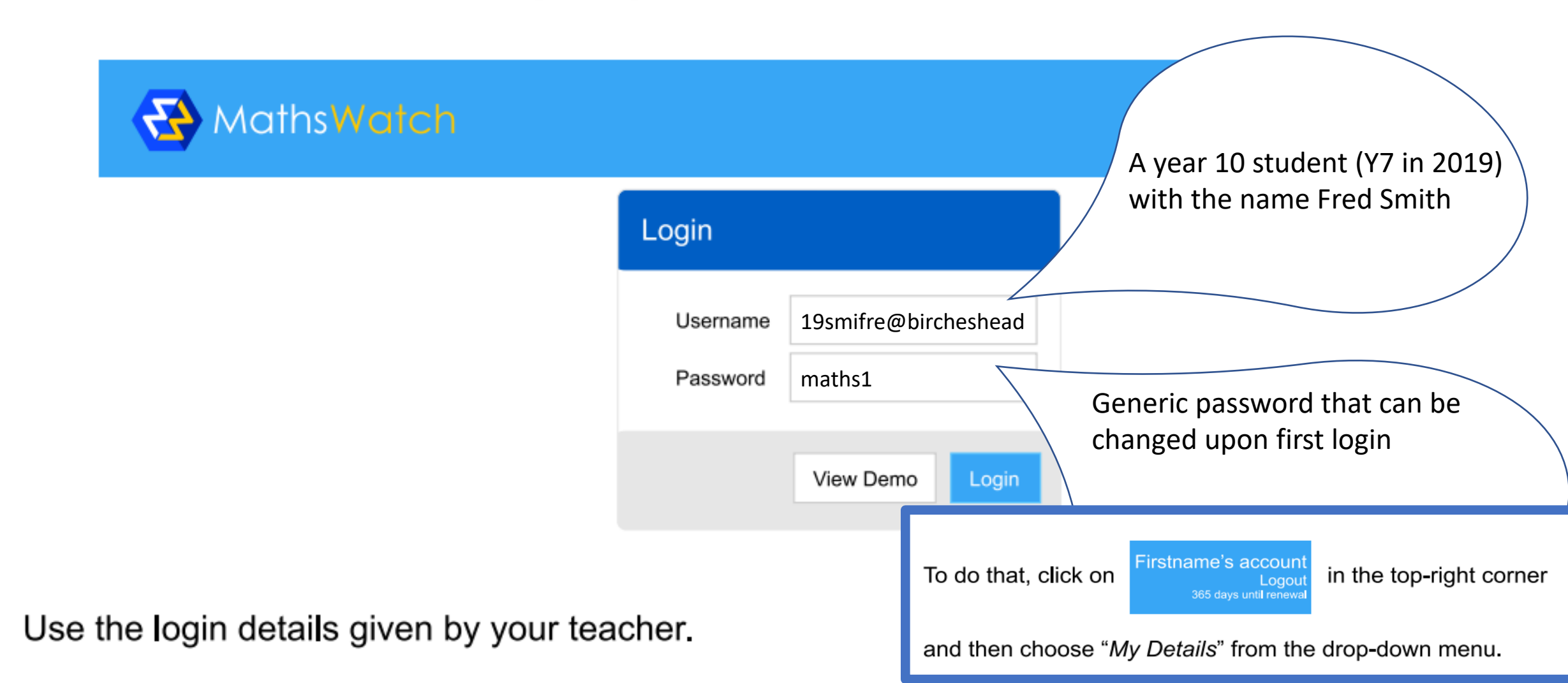

### You will be presented with this screen:

![](_page_4_Figure_1.jpeg)

#### Assigned tasks

After a successful log in, you are always presented with your "My Work" section.

| "Mathematical Notations" is due in 1 day.                                                                                                    |                          |                      |                                             |              |             |
|----------------------------------------------------------------------------------------------------|--------------------------|----------------------|---------------------------------------------|--------------|-------------|
| <ul> <li>Please check your assignments below, you</li> </ul>                                                                                                    | ou have 1 unread m       | essage               |                                             |              |             |
| Assigned Work                                                                                                    |                          |                      |                                             |              |             |
| This Year's Work All Work Showing A                                                                                                    | All Types 🗸              | H                    | Homework Average<br>97.3%                   | Test Average |             |
| Title                                                                                                    | Туре                     | Assigned             | Due                                         | Marks        | %           |
| Reading Scales                                                                                                    | HW                       | 29/09/2017           | 06/10/2017                                  |              |             |
| Mathematical Notations                                                                                                    | TEST                     | 25/09/2017           | 05/10/2017                                  |              |             |
| Ordering Numbers                                                                                                    | HW                       | 22/09/2017           | 29/09/2017                                  | 24/26        | 92%         |
| Place Value                                                                                                    | HW                       | 15/09/2017           | 22/09/2017                                  | 11/11        | 100%        |
| Pythagoras                                                                                                    | HW                       | 26/07/2017           | 09/09/2017                                  | 34/34        | 100%        |
| -<br>Here you can see the list of tasks assigned to you by your teacher along with their due date<br>You can see the scores of assignments you have already completed. |                          |                      |                                             |              | r due date. |
| Your teacher is able to leav<br>challenging. You can even                                                                                                    | e feedback<br>respond an | to help wind request | ith some of the questi more help if needed. | ons you fou  | nd          |
| Finally, you will also be rem                                                                                                    | inded of ar              | ny tasks st          | ill due by colour-code                      | d banners.   |             |

You just have to click on a task to open it.

Two types of tasks can be assigned by your teacher: homeworks and tests.

**Homeworks** can be attempted as many times as you like until the due date. Your teacher will have access to your score at the end of each attempt. To help you with the completion of the task, the video explaining the topic will always be available to play just beneath the questions.

![](_page_6_Figure_1.jpeg)

#### Tests are a little more constrained.

They are timed, you only get one attempt, the video covering the topic is not displayed and they get automatically submitted once the allocated time has run out (please note: the countdown starts as soon as you access one of the questions and it cannot be stopped/paused).

| Mathematical Notations                                                          | Mathematical Notations                                              |               |
|---------------------------------------------------------------------------------|---------------------------------------------------------------------|---------------|
|                                                                                 | Overview 1 2 3 4                                                    |               |
| Overview 1 2 3 4                                                                | Time Remaining 0:05:32                                              | a)            |
| Mathematical Notations                                                          | Which one of the symbols, <, > or =, will make each statement true? | b)            |
| 4 questions, 10 marks                                                           | a) 83                                                               | c)            |
|                                                                                 | b) -26                                                              | d)            |
| This is a timed test. The timer will countdown from viewing the first question. | c) 5 + 717 – 5                                                      | Next Question |
| You have 6 minutes to complete the test.                                        | d) -94                                                              |               |
|                                                                                 |                                                                     |               |
|                                                                                 |                                                                     |               |

Begin Test

#### Working independently

The "Videos" section gives access to lessons covering your curriculum.

Each lesson comes in two versions (GCSE only). A full-length explanation video and a One-Minute version ideal for quick revision.

| lip 1 Place Value | One Minute Maths | Interactive Questions | Worksheet | Find a Clip   |      |     |  |
|-------------------|------------------|-----------------------|-----------|---------------|------|-----|--|
|                   |                  |                       |           | Qualification | GCSE | - 🛓 |  |
|                   |                  |                       | -         | Tier          | All  | •   |  |

Finally, as if this wasn't enough, you also have a PDF worksheet full of practice questions — available. Most schools make the answers to these available on their own VLE. Alternatively, speak to your teacher and they will guide you on how best to use these extra questions.

![](_page_8_Picture_5.jpeg)

You also get access to a bank of interactive questions allowing you to test your newly acquired skills with real exam-type questions. With immediate feedback and the ability to even mark your working when needed, our system is the only one of its kind. You will get a realistic experience of what answering all types of exam questions is really like.

## English department home learning guide

![](_page_9_Picture_1.jpeg)

#### **Information for Students: How to Sign up to Seneca**

Please use the information below to learn how to sign up to Seneca Learning. This is where all of your English homework will be set.

Step 1 – Go to a search engine (Google or Chrome) and go to senecalearning.com

![](_page_10_Picture_3.jpeg)

**Step 2** – Find the sign up button (top right of the screen) and click on it.

• Note: registering an account with Seneca is completely free. You will not be asked to enter any payment details.

Step 3 – You can sign up with your Gmail account, your Microsoft account or with your email address. Click on the

icon.

![](_page_10_Picture_8.jpeg)

![](_page_10_Picture_9.jpeg)

#### Step 4 – Enter your details.

- If you have a Gmail or Microsoft account that you already use, just enter your details.
- If you do not have an email address, click **'Sign up with email**.'
- If you have clicked on the sign up with email button, you will be taken to a screen which looks like this:

|                                                      | If you do not have your own email address, use<br>this formula: |
|------------------------------------------------------|-----------------------------------------------------------------|
| Sign up<br>Try without signing up?                   | firstname.surname@bircheshead.com                               |
| First name                                           | e.g, if your name is Charlie Walker, it would be:               |
| Last name                                            | charlie.walker@bircheshead.com                                  |
| Email                                                | The password is <b>password</b>                                 |
| Password                                             | Write your new email here:                                      |
| I agree to Seneca's Terms and Conditions             |                                                                 |
| Sign up with email                                   | @bircheshead.com                                                |
| Already have an account? Login                       |                                                                 |
| Sign up with email<br>Already have an account? Login | @bircheshead.con                                                |

![](_page_11_Picture_6.jpeg)

![](_page_12_Picture_0.jpeg)

![](_page_12_Picture_1.jpeg)

• You don't need a parent's email address, just click the box to say that you're over 13.

| School                                                                            | Year group                                                               |
|-----------------------------------------------------------------------------------|--------------------------------------------------------------------------|
| Type your school name                                                             | ✓ Year group                                                             |
| Parent email                                                                      |                                                                          |
| Your parent's email                                                               |                                                                          |
| Children under 13 require consen<br>Seneca.<br>Please tick this box if you are ov | from a teacher or guardian to use<br>er 13 or have consent to use Seneca |

![](_page_12_Picture_4.jpeg)

• Click the **Finish** sign up button.

Step 6 – Join your class by clicking on the Classes & Assignments button at the top right. Then click on the Join class button. Enter your class code given to you by your English teacher.

|                                | 兴 SENECA                                             | Home Courses <u>Classes &amp; assignments</u> |
|--------------------------------|------------------------------------------------------|-----------------------------------------------|
| Write your class<br>code here: | Classes Upcoming Assignments Past Assignments        | Invite a teacher Join class                   |
|                                |                                                      |                                               |
|                                | Your classes will appear h                           | ere!                                          |
|                                | You aren't part of any classes yet. You can join a c | class by clicking on a class code             |
|                                | Join class                                           |                                               |

English

Now you'll be able to access any homework set by your English teacher. Make a copy of your login details in your planner.

![](_page_13_Picture_3.jpeg)

![](_page_14_Picture_0.jpeg)

### A simple guide to access Kerboodle

![](_page_14_Picture_2.jpeg)

### What is Kerboodle?

![](_page_15_Picture_1.jpeg)

- Kerboodle is an online platform that the science department uses.
- It has digital copies of the textbooks we use in science.
- It is also what the science department uses to set and review homework
- Every student has their own login to access the service

## How do I access Kerboodle

![](_page_16_Picture_1.jpeg)

![](_page_16_Picture_2.jpeg)

- Go to <u>www.Kerboodle.com</u>
- It will look like this:

Lessons,

Discover

| kerboodle              | Log in              |  |
|------------------------|---------------------|--|
| Resources, Assessment, | Username/Email      |  |
| and Kerboodle BOOKS    | Password            |  |
|                        | Institution Code    |  |
|                        | Login               |  |
|                        | Trouble logging in? |  |
|                        |                     |  |
| <b>D</b> o             |                     |  |

### Username s and passwords

![](_page_17_Picture_1.jpeg)

- Your username is your first initial and your complete surname. E.g.
- Joe Bloggs would be jbloggs
- Your password is the same as your username the first time you login.
- The institution code is: ua3
- The first time you login you can change your password

![](_page_18_Figure_0.jpeg)

### Homework

![](_page_19_Picture_1.jpeg)

- Homework can be set as assignments
- These can be a number of different activities
- They will be instantly marked so you can see what you got correct and what you need to improve on.
- Your teacher can see when you completed the homework assignments.

### FAG

![](_page_20_Picture_1.jpeg)

- I can't get onto the website:
- Ensure you typed in the correct website <u>www.Kerboodle.com</u>
- I can't remember my username / password:
- Your username is your first initial and surname. If you forget your password ask your science teacher to reset it for you.
- There are a small number of students that have a 1 at the end of their username. If you cannot login try that. If you are still having issues ask your science teacher they can check your username.
- I am having issues completing or finding the assignments:
- Talk to your teacher if you are struggling. Kerboodle will work on laptops, pC's and tablets, it can be a little tricky with mobiles but the content is being developed by Kerboodle so should be better adapted for mobiles over time.
- ANY ISSUES TALK TO YOUR TEACHER!

## GCSE Pod home learning guide

![](_page_21_Picture_1.jpeg)

### GCSE Pod Quick Pupil Guide

- Go to <u>www.gcsepod.com</u>.
- Click on the login at the top right ٠ Login New to GCSEPod? If you have never been on click Get started Username or Email 'New to GCSE Pod...Get Started' Password If you have been on remember your password then login ٠ Login If you have been on before, but don't remember your details click ٠ Need help? 'Need help...Forgotten my login details' Or sign in with: Forgotten my login details П G Sign in with Google Sian in with Office 365 Once logged in: ٠ Info for Parents / Carers Your GCSEPod account and external account must have matching email addresses. Browse whatever subject you would like to work on
  - > Choose the topics to focus on
  - > Watch the pods
  - > Email your class teacher if you need guidance

![](_page_22_Picture_6.jpeg)

![](_page_22_Picture_7.jpeg)